## 為所有了案解除保護。

為所有了案解除保護。

1 選擇播放模式。

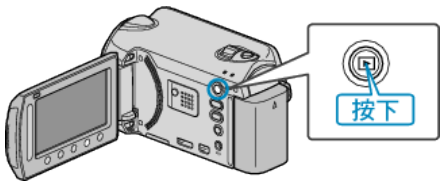

2 選擇影片或相片模式。

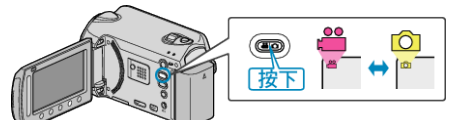

3 觸碰 🖮 以顯示選單。

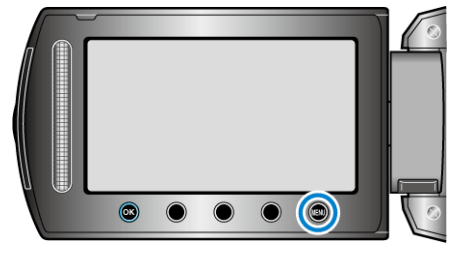

**4** 選擇 "編輯" 並觸碰 <sup>(3)</sup>。

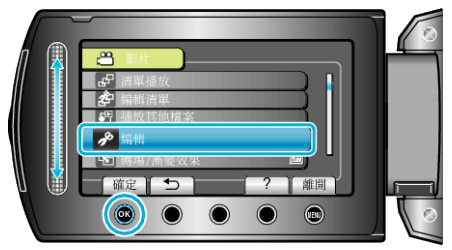

5 選擇 "保護/取消" 並觸碰 👀。

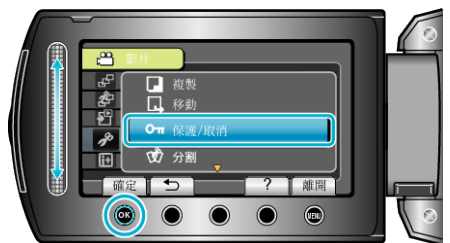

6 選擇"取消全部保護"並觸碰 ∞。

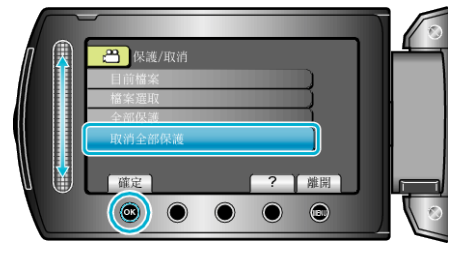

7 選擇 "是" 並觸碰 唑。

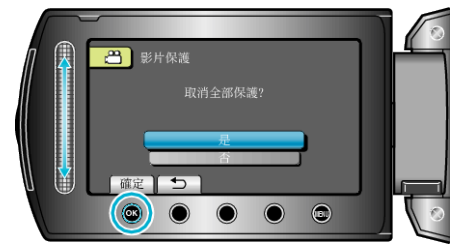

● 設定後, 觸碰 ∞。